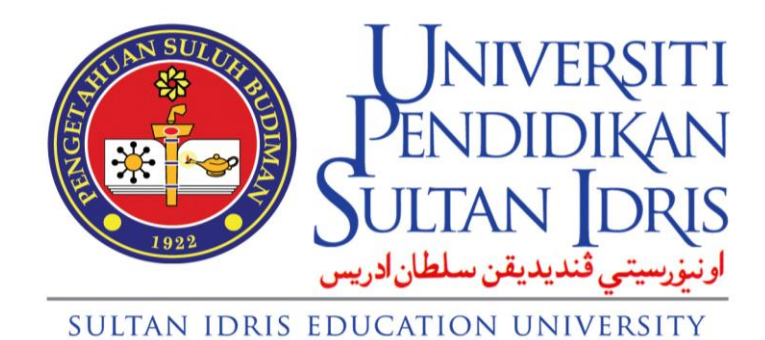

# **USER MANUAL**

for

# MYSIS

# (Student Attendance System)

Prepared By:

Pusat ICT Universiti Pendidikan Sultan Idris February 2017 Version 1.1

# TABLE OF CONTENTS

| 1.1 Dashboard1                |
|-------------------------------|
| 1.1.1 Home                    |
| 1.1.2 Notification            |
| 1.1.3 Warn / Bar Rules 2      |
| 1.1.4 Subject information2    |
| 1.1.5 Letter Sent Information |
| 1.2 Lecturer3                 |
| 1.2.1 Class Today 3           |
| 1.2.2 Subject                 |
| 1.2.2.1 Class List 4          |
| 1.2.2.2 Class Replacement5    |
| 1.2.2.3 Attendance List6      |
| 1.3 Warn & Bar7               |
| 1.3.1 Pending Letter7         |
| 1.3.2 Letter Sent List7       |
| 1.3.2.1 Student List          |
| 1.4 Absentees9                |
| 1.4.1 Pending Approval9       |
| 1.4.2 Approve / Reject List   |

## 1.1 Dashboard

#### 1.1.1 Home

The purpose of this screen is to view overall information's about Student Attendance System.

|                      | E |                                                                                                   | 🧑 коо937 |
|----------------------|---|---------------------------------------------------------------------------------------------------|----------|
| MAIN MENU            | [ | Dashboard Information                                                                             |          |
| 🚯 Dashboard          |   | Home Notification Warn/Bar Rules Subject Information Letter Sent Information                      |          |
| 👗 Lecturer           | < |                                                                                                   | _        |
| 嶜 Student Advisor    |   | Welcome, Dr. Kamarul Bahari bin Yaakub                                                            |          |
| Subject Coordinator  |   | Please make sure all the list item have been done : <ul> <li>Check notification</li> </ul>        |          |
| 🖂 Warn & Bar         | < | Update student attendance list     Annrove / reject student absent reason for not attending class |          |
| <b>≜</b> x Absentees | < | <ul> <li>Send first / second / third / bar letter to student</li> </ul>                           |          |
|                      |   |                                                                                                   |          |
|                      |   |                                                                                                   |          |

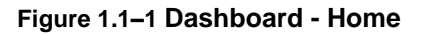

1. Click Dashboard Menu.

#### 1.1.2 Notification

The purpose of this screen is to view notification information.

|                     | ≡   | Student Attenda      | nce System              |                     |                         |  | 🧑 коо937 |
|---------------------|-----|----------------------|-------------------------|---------------------|-------------------------|--|----------|
| MAIN MENU           | Das | hboard Informat      | ion                     |                     |                         |  |          |
| 🚯 Dashboard         | Hon | Notification         | Warn/Bar Rules          | Subject Information | Letter Sent Information |  |          |
| 🐣 Lecturer          | ~   | Notification         | waniy bar kutes         | Subject mormation   | Letter Sent mormation   |  |          |
|                     |     | i Notification       | Information             |                     |                         |  |          |
|                     |     | Click on the notific | ation list to view deta |                     |                         |  |          |
| 曫 Student Advisor   |     |                      |                         |                     |                         |  |          |
| Subject Coordinator |     | You have 💿 not       | ification list          |                     |                         |  |          |
| 🖂 Warn & Bar        | <   |                      |                         |                     |                         |  |          |
| <b>≜x</b> Absentees | <   |                      |                         |                     |                         |  |          |
|                     |     |                      |                         |                     |                         |  |          |
|                     |     |                      |                         |                     |                         |  |          |

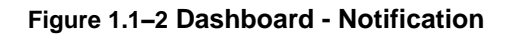

- 1. Click Dashboard Menu
- 2. Click Notification Tab.

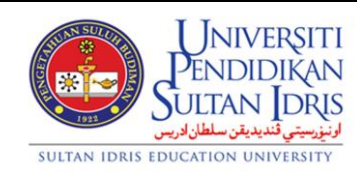

|                            | User Manual                  |        |          |      |
|----------------------------|------------------------------|--------|----------|------|
| SYSTEM NAME                | MODULE NAME                  | FORMAT | REVISION | PAGE |
| Student Information System | Student Attendance<br>System | A4     | 2017-01  | 1    |

#### 1.1.3 Warn / Bar Rules

The purpose of this screen is to view Warn / Bar Rules.

|                     | ≡    | ≡ Student Attendance System                                                  |                             |               |             |               |  |  |  |  |  |
|---------------------|------|------------------------------------------------------------------------------|-----------------------------|---------------|-------------|---------------|--|--|--|--|--|
|                     | Dasł | Dashboard Information                                                        |                             |               |             |               |  |  |  |  |  |
| 🚯 Dashboard         | Hom  | Home Notification Warn/Bar Rules Subject Information Letter Sent Information |                             |               |             |               |  |  |  |  |  |
| 🐣 Lecturer          | ~    |                                                                              | Sumation Manybar Kates Subj |               |             |               |  |  |  |  |  |
|                     |      | #                                                                            | Warning Type                | Credit        | Class Hours | Note          |  |  |  |  |  |
| → Subject           |      | 1                                                                            | First Warning               | 6 credit hour | 3 + 3       | 6 first hours |  |  |  |  |  |
| 👕 Student Advisor   |      |                                                                              |                             |               | 2+2+2       | 6 first hours |  |  |  |  |  |
| Subject Coordinator |      |                                                                              |                             |               | 6           | 6 first hours |  |  |  |  |  |
| 🖂 Warn & Bar        | <    |                                                                              |                             | 4 credit hour | 3 + 1       | 4 first hours |  |  |  |  |  |
| 🌬 Absentees         | <    |                                                                              |                             |               | 2+2         | 4 first hours |  |  |  |  |  |
|                     |      |                                                                              |                             |               | 4           | 4 first hours |  |  |  |  |  |

- Figure 1.1–3 Staff in Charge Setup
- 1. Click Dashboard Menu.
- 2. Click Warn/Bar Rules Tab.

#### 1.1.4 Subject Information

The purpose of this screen is to view Subject Information.

|                     | ≡ Student Attendance System       |                           |                         | 🔀 коо937    |
|---------------------|-----------------------------------|---------------------------|-------------------------|-------------|
| MAIN MENU           | Dashboard Information             |                           |                         |             |
| 🚯 Dashboard         | Home Notification Warn/Bar F      | Rules Subject Information | Letter Sent Information |             |
| 🛓 Lecturer 🛛 <      |                                   |                           |                         |             |
| 曫 Student Advisor   | Total Student Per Class Statistic |                           |                         |             |
| Subject Coordinator | PPB3083-A                         | PPB3083-                  | B PPB3083-C             | PPB3083-D   |
| 🐱 Warn & Bar 🛛 🔍 🗸  | 34 students                       | 44 students               | 30 students             | 45 students |
| 🏝 Absentees 🛛 🔍     | More info 🗢                       | More info 🗢               | More info 🗢             | More info 🛇 |
|                     |                                   |                           |                         |             |
|                     |                                   |                           |                         |             |

#### Figure 1.1–4 Dashboard – Subject Information

- 1. Click Dashboard Menu.
- 2. Click Subject Information Tab.
- 3. Click More Info on each subject's icon to view details information.

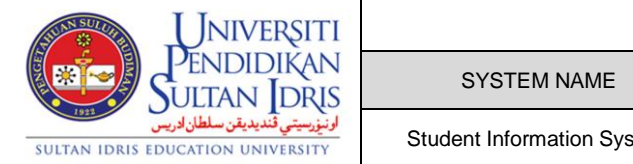

|                            | User Manual                  |        |          |      |
|----------------------------|------------------------------|--------|----------|------|
| SYSTEM NAME                | MODULE NAME                  | FORMAT | REVISION | PAGE |
| Student Information System | Student Attendance<br>System | A4     | 2017-01  | 2    |

### 1.1.5 Letter Sent Information

The purpose of this screen is to view Letter Sent Information.

| Les ranges<br>Les ranges<br>Les ranges<br>Les ranges<br>Les ranges | ≡ Student Attendance System                                                                       | 尾 коо937  |
|--------------------------------------------------------------------|---------------------------------------------------------------------------------------------------|-----------|
| MAIN MENU                                                          | Dashboard Information                                                                             |           |
| 🚯 Dashboard                                                        | Home Notification Warn/Bar Rules Subject Information                                              |           |
| 🛓 Lecturer 🛛 🔍 <                                                   |                                                                                                   |           |
| 替 Student Advisor                                                  | Letter Sent Statistic                                                                             |           |
| Subject Coordinator                                                |                                                                                                   |           |
| ₩ Warn & Bar <                                                     | 1st Warn Letter Sent         2nd Warn Letter Sent         3rd Warn Letter Sent         Bar Letter |           |
| 🏝 Absentees <                                                      | More info O More info O More info O More info O                                                   | re info 🥱 |
|                                                                    |                                                                                                   |           |
|                                                                    |                                                                                                   |           |

Figure 1.1–5 Dashboard – Letter Sent Information

- 1. Click Dashboard Menu.
- 2. Click Letter Sent Information Tab.
- 3. Click More Info on each warning's icon to view details information.

#### 1.2 Lecturer

#### 1.2.1 Class Today

The purpose of this screen is to view list of class for today.

|                                                                                                    | = | =    | Student Attendance System    |       |             |             |                              | 🍥 кооо74 |
|----------------------------------------------------------------------------------------------------|---|------|------------------------------|-------|-------------|-------------|------------------------------|----------|
|                                                                                                    | ( | Clas | s Today                      |       |             |             |                              |          |
| Dashboard     Dashboard     Dashboar |   | List |                              |       |             |             |                              | a -      |
| 💄 Lecturer                                                                                                    | ~ |      |                              |       |             |             |                              | _        |
| → Class Today                                                                                                    |   | No   | Subject                      | Group | Time Start  | Time End    | Location                     | Class    |
|                                                                                                    |   | 1    | SMN3013 - Beginning Calculus | D     | MA 00:00:80 | 08:50:00 AM | Blok 1 Aras 1 Bilik Kuliah 9 |          |
| 🖂 Warn & Bar                                                                                                    | < | 2    | SMN3023 - Advanced Calculus  | D     | 12:00:00 PM | 12:50:00 PM | Blok 3 Aras 2 Bilik Kuliah 6 |          |
| 🌬 Absentees                                                                                                    | < |      |                              |       |             |             |                              |          |
|                                                                                                    |   |      |                              |       |             |             |                              |          |
|                                                                                                    |   |      |                              |       |             |             |                              |          |
|                                                                                                    |   |      |                              |       |             |             |                              |          |

#### Figure 1.2–1 Lecturer - Class Today

- 1. Click Lecturer Menu.
- 2. Click Class Today to view list of class for today.

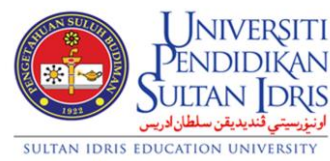

| 1 |                            | User Manual                  |        |          |      |
|---|----------------------------|------------------------------|--------|----------|------|
|   | SYSTEM NAME                | MODULE NAME                  | FORMAT | REVISION | PAGE |
|   | Student Information System | Student Attendance<br>System | A4     | 2017-01  | 3    |

#### 1.2.2 Subject

The purpose of this screen is to view all the subject for current semester.

|                      |   | ≡ St   | udent Attendance System        |       |               |            |                     |           | 🔇 коо529        |
|----------------------|---|--------|--------------------------------|-------|---------------|------------|---------------------|-----------|-----------------|
| MAIN MENU            |   | Subje  | ct                             |       |               |            |                     |           |                 |
| 🙆 Dashboard          |   | Somost | or: A162 Somester: M162        |       |               |            |                     |           |                 |
| 🐣 Lecturer           | ~ | Semest | Sellestel MIDZ                 |       |               |            |                     |           |                 |
| → Class Today        |   | List   |                                |       |               |            |                     |           | e -             |
| → Subject            |   |        |                                |       |               |            |                     |           |                 |
| 🖂 Warn & Bar         | < | No     | Subject                        | Group | Total Classes | Class List | Student Status List | Statistic | Print<br>Report |
| <b>å</b> κ Absentees | < | 1      | MES3043 - Reka Bentuk Perisian | A     | 2             | ≡          | -                   |           | ß               |
|                      |   | 2      | MES3043 - Reka Bentuk Perisian | В     | 3             | ≡          |                     |           | Ø               |
|                      |   |        |                                |       |               |            |                     |           |                 |

- Figure 1.2–2 Lecturer Subject
- 1. Click Lecturer Menu.
- 2. Click Subject.
- 3. Click on Current Semester Tab.

#### 1.2.2.1 Class List

The purpose of this screen is to view details of Class List, Student Status List, Statistics and Print Report.

| neste | er : A162 Semester : M162      |       |               |            |                     |           |                 |
|-------|--------------------------------|-------|---------------|------------|---------------------|-----------|-----------------|
| ist   |                                |       |               |            |                     |           | с -             |
| No    | Subject                        | Group | Total Classes | Class List | Student Status List | Statistic | Print<br>Report |
| 1     | MES3043 - Reka Bentuk Perisian | A     | 2             | =          |                     |           | ß               |
| 2     | MES3043 - Reka Bentuk Perisian | В     | 3             | =          | -                   |           |                 |

#### Figure 1.2.2.1 Subject – Class List

- 1. Click on each Class List icon to view details.
- 2. Click on each Student Status List icon to view student status details.
- 3. Click on each Statistic icon to view class statistic.
- 4. Click on each Report icon to view and print Student Attendance Report.

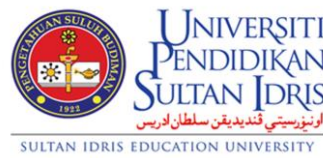

| ΓI                     |                            | User Manual                  |        |          |      |  |  |  |  |  |  |
|------------------------|----------------------------|------------------------------|--------|----------|------|--|--|--|--|--|--|
| N<br>IS                | SYSTEM NAME                | MODULE NAME                  | FORMAT | REVISION | PAGE |  |  |  |  |  |  |
| <mark>اونہ</mark><br>۲ | Student Information System | Student Attendance<br>System | A4     | 2017-01  | 4    |  |  |  |  |  |  |

#### 1.2.2.2 Class Replacement

| MENU SU<br>Dashboard Case of the second second | Gubject<br>Class List<br>i Cl<br>You<br>List | Semester : A161 -<br>Subject : PPB30<br>nart Information<br>can print the chart below t | Semester 1 Session 201<br>83 - Kelakuan Organisa<br>he class list by click on 1                                                                                                    | 6/2017<br>si (A)                                                                                                    |                  |             |          |          |                 | ( C        |
|----------------------------------------------------------------------------------------------------|----------------------------------------------|-----------------------------------------------------------------------------------------|----------------------------------------------------------------------------------------------------|----------------------------------------------------------------------------------------------------|------------------|-------------|----------|----------|-----------------|------------|
| Dashboard C<br>Lecturer   Class Today Subject Student Advisor Subject Coordinator Warn & Bar  Absentees  C                                                                                                    | Class List                                   | Semester : A161 -<br>Subject : PPB30<br>nart Information<br>can print the chart below t | Semester 1 Session 201<br>83 - Kelakuan Organisa:<br>he class list by click on (                                                                                                    | 6/2017<br>și (A)                                                                                                    |                  |             |          |          |                 | <b>4</b> 2 |
| Lecturer        Class Today        Subject        Student Advisor        Subject Coordinator        Warn & Bar     <                                                                                                    | i Cl<br>You<br>List                          | Semester : A161 -<br>Subject : PP830<br>nart Information<br>can print the chart below t | Semester 1 Session 201<br>83 - Kelakuan Organisa:<br>he class list by click on I                                                                                                    | 6/2017<br>si (A)                                                                                                    |                  |             |          |          |                 |            |
| Student Advisor<br>Subject Coordinator<br>Warn & Bar <<br>Absentees <                                                                                                    | <b>i Cl</b><br>You<br>List                   | nart Information<br>can print the chart below t                                         | he class list by click on t                                                                                                    |                                                                                                    |                  |             |          |          |                 |            |
| Absentees <                                                                                                    | List                                         |                                                                                         |                                                                                                    | he button at the                                                                                                    | right of the cha | rt          |          |          |                 |            |
|                                                                                                    |                                              |                                                                                         |                                                                                                    |                                                                                                    |                  |             |          |          |                 |            |
|                                                                                                    | No                                           | Date                                                                                    | Class Replacement                                                                                                    | Room                                                                                                    | Time Start       | Time End    | Attend % | Absent % | Attendance List | -          |
|                                                                                                    | 1                                            | 15-12-2016 - Thursday                                                                   | =                                                                                                    | B03-02-BK04                                                                                                    | 05:00:00 PM      | 05:50:00 PM | 67.65    | 32.35    | =               |            |
|                                                                                                    | 2                                            | 13-12-2016 - Tuesday                                                                    | =                                                                                                    | B09-0-BK01                                                                                                    | 09:00:00 AM      | 10:50:00 AM | 97.06    | 2.94     | =               | 11         |
|                                                                                                    | 3                                            | 08-12-2016 - Thursday                                                                   | =                                                                                                    | B03-02-BK04                                                                                                    | 05:00:00 PM      | 05:50:00 PM | 97.06    | 2.94     |                 |            |
|                                                                                                    | C                                            | Subject<br>In Timetable :<br>Date<br>Room<br>Start Time<br>End Time<br>hange To :       | Kelakuar           Kelakuar           Kelakuar           Kelakuar           Su         Mo         Tu         We           29         30         31         1           5         6         7         8           12         13         14         15           19         20         21         22           26         27         28         1 | Porparilisasi (A)           2017         >           Th         Fr         Sa           2         3         4           9         10         11           16         17         18           2.3         24         25           2         3         4 |                  |             |          |          |                 |            |
|                                                                                                    | P                                            | lease fill all the blank w<br>Date<br>Room<br>Start Time<br>End Time                    | 5 6 7 8<br><i>iti</i><br>Click here<br>OTHER<br>Insert here if class<br>00 • 00 • AM •<br>00 • 00 • AM •                                                                                                    | 9 10 11                                                                                                    |                  |             |          |          |                 |            |

The purpose of this screen is to view and update Class Replacement.

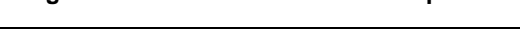

- 1. Click on Class List icon.
- 2. Click on Class Replacement icon to view and update replacement class.
- 3. Input details for Date, Room, Start Time and End Time.
- 4. Click Update to Save.
- 5. Click Close to exit pop-up window.

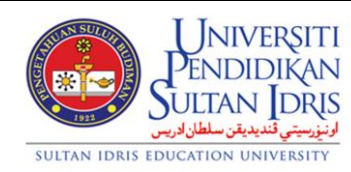

|                            | User Manual                  |        |          |      |
|----------------------------|------------------------------|--------|----------|------|
| SYSTEM NAME                | MODULE NAME                  | FORMAT | REVISION | PAGE |
| Student Information System | Student Attendance<br>System | A4     | 2017-01  | 5    |

### 1.2.2.3 Attendance List

The purpose of this screen is to view and update student attendance.

| 💑 Dashboard         | Stud  | lent Li                      | st          |                   |                   |                                                                      |          |                                                  |                | <b>4</b> 2 | _        |
|---------------------|-------|------------------------------|-------------|-------------------|-------------------|----------------------------------------------------------------------|----------|--------------------------------------------------|----------------|------------|----------|
| 🐣 Lecturer          | ~     |                              |             |                   |                   |                                                                      |          |                                                  |                |            |          |
| → Class Today       |       |                              | 5           | Semeste<br>Subiec | ar :A16<br>at :PP | 51 - Semester 1 Session 2016/2017<br>B3083 - Kelakuan Organisasi (A) |          |                                                  |                |            |          |
| → Subject           |       |                              |             | Dat               | e :15-            | 12-16                                                                |          |                                                  |                |            |          |
| 嶜 Student Advisor   |       |                              |             | 510               | n :05:            | 00:00 PM - 05:50:00 PM                                               |          |                                                  |                |            |          |
| Subject Coordinator |       |                              | No          | Stude             | ent ID            | Student Name                                                         | Picture  | Attendance Status                                | Student Absent | Time       | <b>^</b> |
| 🖂 Warn & Bar        | < Act | tion 👻                       |             |                   |                   |                                                                      |          |                                                  | Reason         | Record     |          |
| Absentees           | < i   | Check A<br>Unchecl<br>Invert | ll<br>k All |                   | 158505            | MOHD GHAZALI BIN MOHD KASSIM                                         | 9        | Rejected : NOT SUBMITTED REASON<br>WITHIN 7 DAYS |                | -          | l        |
|                     |       | Attend<br>Absent<br>Late     |             |                   | 62211             | Siti Madihah Binti Abdul Ghani                                       |          | Attend                                           |                | -          |          |
|                     |       | •                            | 3           | D20132            | 065505            | Ng Weng Kai                                                          |          | Attend                                           |                | -          |          |
|                     |       |                              | 4           | D20141            | 066732            | MUHAMMAD SHAHIR BIN MUHAMMAD<br>SHARIF                               | <b>Ş</b> | Attend                                           |                |            |          |

Figure 1.2.2.3 Class List – Attendance List

- 1. Click on Attendance List icon to view and update student attendance.
- 2. Update the action whether Attend, Absent or Late.

| Universiti                                                           | User Manual                |                              |        |          |      |  |  |  |  |  |
|----------------------------------------------------------------------|----------------------------|------------------------------|--------|----------|------|--|--|--|--|--|
| Sultan Idris                                                         | SYSTEM NAME                | MODULE NAME                  | FORMAT | REVISION | PAGE |  |  |  |  |  |
| اونيزرسيتي قنديديقن سلطان ادريس<br>SULTAN IDRIS EDUCATION UNIVERSITY | Student Information System | Student Attendance<br>System | A4     | 2017-01  | 6    |  |  |  |  |  |

#### 1.3 Warn & Bar

#### 1.3.1 Pending Letter

The purpose of this screen is to view details of Pending Status for Sending Warning and Bar Letter.

|                  | ≡ Student Attendance System                                                                                                    | ę            |
|------------------|----------------------------------------------------------------------------------------------------|--------------|
|                  | Pending : Warn & Bar Letter                                                                                                    |              |
| 🚯 Dashboard      | -                                                                                                    |              |
| 💄 Lecturer       | i Warn & Bar Process Information                                                                                                    |              |
| 🖂 Warn & Bar     | Second Warn : Lecturer (Request) >> HOD (Approve)  Third Warn : Lecturer (Request) >> HOD (Approve)  Third Warn : Lecturer (Request) >> HOD (Approve) |              |
| → Pending Letter | Bar : Lecturer (Request) >> HOD (Recommend) >> Dean (Approve)                                                                                         |              |
|                  | * Note : There is pending letter when I appear on the tab                                                                                             |              |
| 🏝 Absentees      |                                                                                                    |              |
|                  | l Lecturer Dean                                                                                                    |              |
|                  | l First Second Third Bar                                                                                                    |              |
|                  | Subject List                                                                                                    | ≪ 2 −        |
|                  | No Semester Subject Group Total Student                                                                                                    | Student List |
|                  | 1 A162 PPB3073 - Pengurusan Strategik A 43                                                                                                    | =            |

#### Figure 1.3–1 Warning & Bar – Pending Letter

- 1. Click Warn & Bar Menu.
- 2. Click Pending Letter Menu.
- Notification icon [!] will appear on the Lecturer Tab / Head of Department / Dean Tab (if have pending letter).
- 4. Details of letter can be viewed on First, Second, Third and Bar Tab.

#### 1.3.2 Letter Sent List

The purpose of this screen is to view Letter Sent List (First, Second, Third Warning and Bar Letter).

|                                                                                                    | ≡ Stud   | ent Attendance System         |       |               | 🤤 коо937     |  |
|----------------------------------------------------------------------------------------------------|----------|-------------------------------|-------|---------------|--------------|--|
|                                                                                                    | Warn & I | Bar Letter Sent List          |       |               |              |  |
| Warn & Bar Letter Sent List          Warn & Bar Letter Sent List           Ecturer           Student Advisor           Subject Coordinator           Subject List |          |                               |       |               |              |  |
| Lecturer     First Second Third Bar                                                                                                    |          |                               |       |               |              |  |
| 曫 Student Advisor                                                                                                    | First    | Second Third Bar              |       |               |              |  |
| <sup>b</sup> Student Advisor <sup>b</sup> Subject Coordinator             Subject List                                                                            |          |                               |       |               | ≪ 2 -        |  |
| 🖂 Warn & Bar                                                                                                    | ~        |                               |       |               |              |  |
|                                                                                                    | No       | Subject                       | Group | Total Student | Student List |  |
| → Letter Sent List                                                                                                    | 1        | PPB3083 - Kelakuan Organisasi | А     | 13            |              |  |
| 🏖 Absentees                                                                                                    | < 2      | PPB3083 - Kelakuan Organisasi | в     | 22            | =            |  |

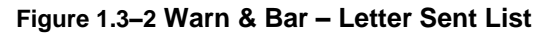

|                                                                      |                            | User Manual                  |        |          |      |
|----------------------------------------------------------------------|----------------------------|------------------------------|--------|----------|------|
| Sultan Idris                                                         | SYSTEM NAME                | MODULE NAME                  | FORMAT | REVISION | PAGE |
| اونيزرسيتي قنديديقن سلطان ادريس<br>SULTAN IDRIS EDUCATION UNIVERSITY | Student Information System | Student Attendance<br>System | A4     | 2017-01  | 7    |

- 1. Click Warn & Bar Menu.
- 2. Click Letter Sent List Menu.
- 3. Click each Tab either First, Second, Third Warning or Bar to view list of subjects.
- 4. Click Student List icon to view details.

## 1.3.2.1 Student List

The purpose of this screen is to view and print Warn or Bar Letter.

| MAIN MENU           | Subjec                  | t       |                  |                             |                                                                                 |         |          |      |             |             |
|---------------------|-------------------------|---------|------------------|-----------------------------|---------------------------------------------------------------------------------|---------|----------|------|-------------|-------------|
| 🔁 Dashboard         | Student                 | List Wi | th Cu            | rrent Warn                  | & Bar Status                                                                    |         |          |      |             | ≪ 2 -       |
| 📥 Lecturer 🛛 <      |                         |         |                  |                             |                                                                                 |         |          |      |             |             |
| 嶜 Student Advisor   |                         | Dep     | oartme<br>Semest | ent : FPEK-I<br>ter : Semes | PPK - Jabatan Pengurusan Perniagaan dan Keusahawana<br>ster 1 Session 2016/2017 | n       |          |      |             |             |
| Subject Coordinator |                         |         | Subje            | ect : PPB30                 | 83 - Kelakuan Organisasi (A)                                                    |         |          |      |             |             |
| 🖂 Warn & Bar 🛛 🗸 🗸  | • Ac                    | tion N  | o 9              | Student ID                  | Student Name                                                                    | Picture | Lecturer | HOD  | Letter Send | Read Status |
|                     |                         |         |                  | _                           |                                                                                 |         |          |      | Date        |             |
| → Letter Sent List  | Chee                    | k All   |                  | .51070136                   | NUR FAQIHAH BINTI MOHD TAJIMIN                                                  |         | SENT     | SENT | 18-OCT-16   |             |
| 🏝 Absentees 🤇 🤇     | C Uncheck All<br>Invert |         |                  |                             |                                                                                 |         |          |      |             |             |
|                     | Prin                    | Letter  |                  | .21058505                   | MOHD GHAZALI BIN MOHD KASSIM                                                    |         | SENT     | SENT | 06-DEC-16   |             |
|                     |                         |         |                  |                             |                                                                                 |         |          |      |             |             |
|                     | ø                       | 3       | 8 D2             | 20141066752                 | NUR FARIZI AYU BINTI OMAR                                                       |         | SENT     | SENT | 06-DEC-16   |             |
|                     |                         |         |                  |                             |                                                                                 |         |          |      |             |             |
|                     | Ø                       | 4       | D2               | 20141066766                 | NUR SYARINA HANIS BINTI MOHD YUSOF                                              |         | SENT     | SENT | 06-DEC-16   |             |
|                     |                         |         |                  |                             |                                                                                 |         |          |      |             |             |

Figure 1.3.2.1 Letter Sent List – Student List

- 1. Click on Student List icon to view and print letter.
- 2. Click Action and choose Print Letter.

| Universiti                                                            |                            | User Manual                  |        |          |      |
|-----------------------------------------------------------------------|----------------------------|------------------------------|--------|----------|------|
| Sultan Idris                                                          | SYSTEM NAME                | MODULE NAME                  | FORMAT | REVISION | PAGE |
| اونيزرسيتي قُنديديقن سلطان ادريس<br>SULTAN IDRIS EDUCATION UNIVERSITY | Student Information System | Student Attendance<br>System | A4     | 2017-01  | 8    |

### 1.4 Absentees

### 1.4.1 Pending Approval

The purpose of this screen is to view details of Pending Approval for Absent Reason.

| <b>.</b>              | Student Attendance System                                                                                                    | K00937 |
|-----------------------|----------------------------------------------------------------------------------------------------|--------|
| MAIN MENU             | Pending                                                                                                    |        |
| 🍘 Dashboard           | Approval Of Absent Reason # @                                                                                                    | -      |
| 🐣 Lecturer            |                                                                                                    |        |
| 醟 Student Advisor     | Image: Student Attendance System     Image: Student Attendance System     Image: Student Attendance System     Image: Student Attendance System     Image: Student Attendance System     Image: Student Attendance System     Image: Student Attendance System     Image: Approval Of Absent Reason     Image: Approval Of Absent Reason     Image: Approval Of Absent Reason     Image: Approval Of Absent Reason     Image: Approval Of Absent Reason     Image: Approval Of Absent Reason     Image: Approval Of Absent Reason     Image: Approval Of Absent Reason     Image: Approval Of Absent Reason     Image: Approval Of Absent Reason     Image: Approval Of Absent Reason     Image: Approval Of Absent Reason     Image: Approval Of Absent Reason Accepted Reason Accepted Reason Regeted     Image: Approval Of Approval Of Approval Of Absent Reason Regeted     Image: Approval Of Absent Reason Accepted Reason Regeted     Image: Approval Of Approval Of Approval |        |
| Subject Coordinator   | Uncheck All                                                                                                    | *      |
| 🖂 Warn & Bar          | C Descent formation                                                                                                    |        |
| Absentees             | Reason Rejected                                                                                                    |        |
| → Pending Approval    |                                                                                                    |        |
| → Approve/Reject List |                                                                                                    |        |

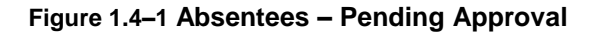

- 1. Click Absentees Menu.
- 2. Click Pending Approval Menu.
- 3. Approval of Absent Reason Screen will be displayed.
- 4. Click Action and update the reason whether accepted or rejected.

### 1.4.2 Approve / Reject List

The purpose of this screen is to view list of Absent Approved and Absent Rejected.

|    |            | at Attenual                      | ce system                                                                         |                                                                              |                                                                                      |                                                                                                  |                                                                                                    |                                                                                                    |                                                                                                    |                                                                                                    | <b>(</b>                                                                                                    |
|----|------------|----------------------------------|-----------------------------------------------------------------------------------|------------------------------------------------------------------------------|--------------------------------------------------------------------------------------|--------------------------------------------------------------------------------------------------|----------------------------------------------------------------------------------------------------|----------------------------------------------------------------------------------------------------|----------------------------------------------------------------------------------------------------|----------------------------------------------------------------------------------------------------|----------------------------------------------------------------------------------------------------|
| Ар | prove      | /Reject Li                       | st                                                                                |                                                                              |                                                                                      |                                                                                                  |                                                                                                    |                                                                                                    |                                                                                                    |                                                                                                    |                                                                                                    |
|    | noround Li | rt Bojosto                       | 1 Liet                                                                            |                                                                              |                                                                                      |                                                                                                  |                                                                                                    |                                                                                                    |                                                                                                    |                                                                                                    |                                                                                                    |
| <  | pproved Li | st Rejecter                      | i List                                                                            |                                                                              |                                                                                      |                                                                                                  |                                                                                                    |                                                                                                    |                                                                                                    |                                                                                                    |                                                                                                    |
| <  | Abser      | nt Approved                      |                                                                                   |                                                                              |                                                                                      |                                                                                                  |                                                                                                    |                                                                                                    |                                                                                                    |                                                                                                    | ≪ 2 -                                                                                                    |
| ~  | No         | Student ID                       | Student Name                                                                      | Picture                                                                      | Semester                                                                             | Subject                                                                                          | Group                                                                                                    | Date                                                                                                    | Time Start                                                                                                    | Time End                                                                                                    | Reason                                                                                                    |
|    |            |                                  |                                                                                   |                                                                              | No                                                                                   | data found                                                                                       |                                                                                                    |                                                                                                    |                                                                                                    |                                                                                                    |                                                                                                    |
|    |            |                                  |                                                                                   |                                                                              |                                                                                      |                                                                                                  |                                                                                                    |                                                                                                    |                                                                                                    |                                                                                                    |                                                                                                    |
| <  | Ap<br>A    | Approve,<br>Approved Li<br>Abser | Approve/Reject List<br>Approved List Rejected<br>Absent Approved<br>No Student ID | Approve/Reject List Approved List Absent Approved No Student ID Student Name | Approve/Reject List Approved List Absent Approved No Student ID Student Name Picture | Approve/Reject List Approved List Absent Approved No Student ID Student Name Picture Semester No | Approve/Reject List         Approved List         Absent Approved         No       Student ID         Student Name       Picture         Semester       Subject         No data found | Approve/Reject List         Approved List       Rejected List         Absent Approved       Student Name       Picture       Semester       Subject       Group         No       Student 1D       Student Name       Picture       Semester       Subject       Group         No data found       No data found | Approve/Reject List         Approved List       Rejected List         Absent Approved       Student 1D       Student Name       Picture       Semester       Subject       Group       Date         No       Student 1D       Student Name       Picture       Semester       Subject       Group       Date | Approve/Reject List         Approved List       Rejected List         Absent Approved       Visit Colspan="2">Visit Colspan="2">Visit Colspan="2">Visit Colspan="2">Visit Colspan="2">Visit Colspan="2">Visit Colspan="2">Visit Colspan="2"         No       Student ID       Student Name       Picture       Semester       Subject       Group       Date       Time Start         No data found       Visit Colspan="2">Visit Colspan="2" | Approve/Reject List         Approved List       Rejected List         Absent Approved       Visual Student ID       Student Name       Picture       Semester       Subject       Group       Date       Time Start       Time End         No data found |

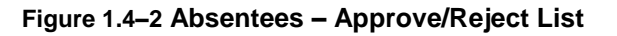

- 1. Click Warn & Bar Menu.
- 2. Click Letter Sent List Menu.
- 3. Click each Tab either First, Second, Third Warning or Bar to view list of subjects.
- 4. Click Student List icon to view details.

| UNIVERSITI<br>PENDIDIKAN<br>SULTAN IDRIS<br>VILTAN IDRIS<br>SULTAN IDRIS EDUCATION UNIVERSITY | User Manual                |                              |        |          |      |
|-----------------------------------------------------------------------------------------------|----------------------------|------------------------------|--------|----------|------|
|                                                                                               | SYSTEM NAME                | MODULE NAME                  | FORMAT | REVISION | PAGE |
|                                                                                               | Student Information System | Student Attendance<br>System | A4     | 2017-01  | 9    |